# 美签预约系统操作指南

自 2024 年 12 月 7 日起,美国签证服务使用新的操作系统。(建议使用 Microsoft Edge 访问)

新预约系统地址: https://www.ustraveldocs.com/cn/zh/

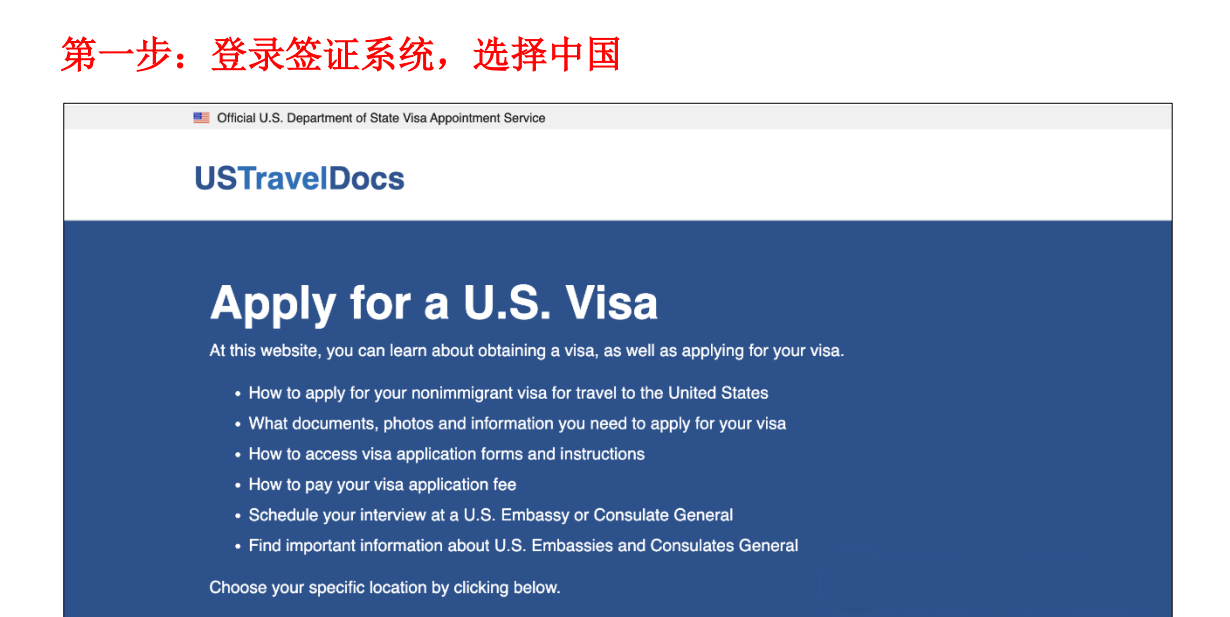

| Choose your location                | >        |
|-------------------------------------|----------|
| A B C D E F G H I J K L M N O P Q R | ISTUVWYZ |
| Α                                   | ٥        |
| В                                   | 0        |
| c                                   | •        |
| <u>Cambodia ប្រទេសកម្ពុជា</u>       |          |
| Cameroon                            |          |
| Canada                              |          |
| Cabo Verde                          |          |
| Cayman Islands                      |          |
| Central African Republic            |          |
| Chad                                |          |
| Chile                               |          |
| China 中国                            |          |

点击"非移民签证"

|                                                     | 联组                                                    | 各 常见问题                                      | 变更语言 ~                         | Q          |
|-----------------------------------------------------|-------------------------------------------------------|---------------------------------------------|--------------------------------|------------|
| 在中国的美国络<br>在这个网站上我们有在线资源来回答您的<br>付签证费,并在线安排你的签证预约。到 | <b>签证或美</b><br><sup> 新有签证问题。—旦你<br/>約75美国公民提供信息</sup> | 国公民<br><sup>确定了你的签证</sup><br><sup>服务。</sup> | 上服务<br><sup>类型,你可以访问DS-1</sup> | 60表格在线填写,支 |
|                                                     | 我需要                                                   | 要                                           |                                |            |
| 非移民签证 >                                             | 移民签证 >                                                |                                             | 美国公民服务                         | >          |
| 阅读" <u>签证类型"</u> 部分和" <u>移民签证信息</u> ",确定:           | <b>我不知</b><br>您是申请非移民签证还是<br><u>心</u> 。               | <b>〕道</b><br>移民签证。如果您                       | 8是美国公 <u>民并</u> 需要帮助。          | 请查看美国公民服务中 |

### 点击"签证登录"

| •    | Official U.S. Department                  | of State Visa Appoin                      | tment Service                                   |           |        |            |        |         |
|------|-------------------------------------------|-------------------------------------------|-------------------------------------------------|-----------|--------|------------|--------|---------|
| U    | STravelDo                                 | OCS CHINA                                 |                                                 | 联络        | 常见问题   | 变更语言 ~     |        | Q       |
| 主页   | 非移民签证 ~                                   | 移民签证 ~                                    | 美国公民服务 ~                                        |           | 13     | 苗 签证登录     |        | 苗 美国公民  |
| 드기까매 |                                           |                                           | <b>医证申;</b><br><sup>4. 在此网站上,<br/>富的签证面谈。</sup> | <b>青人</b> | 可申请美国签 | ;证,以及如何预约  | 美国驻北京ス | 大使馆和美国  |
|      |                                           |                                           |                                                 |           |        |            |        | KI SAMA |
| 0    | <b>通过免面谈流程申</b> 调<br>自12月7日起,符合<br>材料。请点击 | <b>青非移民签证必须</b><br>*签证免面谈条件的<br>一一获取更多信息。 | <b>预约</b><br>内申请人 <b>必须</b> 线上预<br>,            | 约,方可在所在地  | 的中信银行想 | 是交护照和所需的签证 | [申请    | 重要通知    |

# 第二步: 注册账号

进入登录页面后选择(sign up now)立即注册

注意:不可使用邮箱地址作为用户名,用户名可使用字母或字母与数字的组合。请记录准确的用户名

| Apply for a U.S. Visa                                                                                                    | User Details                                                                                                    |
|----------------------------------------------------------------------------------------------------|----------------------------------------------------------------------------------------------------|
| Terms and Conditions                                                                                                    | Username*                                                                                                    |
|                                                                                                    |                                                                                                    |
| - All rees paid are non-refundable.                                                                                                    | Password*                                                                                                    |
| - A visa does not guarantee entry into the U.S.                                                                                                    |                                                                                                    |
| <ul> <li>A visa allows a foreign citizen coming from abroad, to travel to the United States port-of-entry and request<br/>permission to enter the U.S.</li> </ul> | DNBOG                                                                                                    |
| - Permission to enter can only be given by a Department of Homeland Security (DHS), Customs and Border                                                            | Generate a new image                                                                                                    |
| Protection (CBP) official.                                                                                                    | Captcha Text*                                                                                                    |
| - You may not enter the U.S. with an expired visa. The visa must be valid at the time you enter the U.S.                                                          |                                                                                                    |
| New Users on this portal:<br>If you are logging in here for the first time to schedule a visa interview or enter your visa delivery address, you will             | Sign In Cancel<br>OR<br>Don't have an account Sign up now<br>Forgot your password? Reset Password                                                                                                    |
| need to register and create a profile online. In order to register, please click on <b>Sign up Now</b> Link at the bottom<br>and follow the instruction.          | Internet Explorer 11 is being fully retired by Microsoft, and<br>is no longer a fully supported internet browser. Applicants<br>currently using Internet Explorer 11 may have a degraded<br>experience or be unable to complete the application<br>process, and should transition to Microsoft Edge. |
| Registered Users on this portal:                                                                                                    |                                                                                                    |
| If you are logging in here for the first time to schedule a visa intension or enter your visa delivery address, you will                                          |                                                                                                    |

按顺序填入信息,电子邮箱收到验证码后填入验证码 注意:邮箱请使用没有在美国签预约系统里面注册过的

# 申请美国签证

#### 条款和条件:

-所有已支付的费用均不予退还。 -签证并不能保证进入美国。 -签证允许来自国外的外国公民前往美国入境口岸,并请求进入美国的许可。 -只有国土安全部(DHS)、海关和边境保护局(CBP)官员才能获得入境许可。 -您不能持过期签证进入美国。签证在您进入美国时必须有效。

#### 此门户网站的新用户:

如果您是第一次在这里登录以安排签证面试或输入您的签证送货地址,您将需要在线注册并创建个人资料。要注册, 请单击底部的"**立即注册"**链接,然后按照说明操作。

#### 本门户网站上的注册用户:

如果您是第一次在这里登录以安排签证面试或输入您的签证送货地址,您将需要在线注册并创建个人资料。如果您已 经在此页面上创建了个人资料,请不要创建新的个人资料。您可以随时使用用户ID和密码登录来修改现有个人资料。 如果您丢失了密码,请单击"忘记密码?"旁边的行即可找回密码。如果您是新用户,请单击"新用户?"旁边的链接。 创建您的个人资料。

#### 用户详细信息

| 用户名*                          |
|-------------------------------|
| 设置用户名                         |
| 新密码*                          |
| 设置新的密码                        |
| 确认新密码*                        |
| 确认新的密码                        |
| 验证是必要的。请点击发送验证码按钮。<br>电子邮件地址* |
| 发送验证码———发送验证码到邮箱              |
| 名字*                           |
| 姓氏*                           |
| 选择安全问题1*                      |
| 选择安全问题1 🛟                     |
| 安全问题1*的答案                     |

按顺序输入"名""姓";设置三个安全问题;点击"创造" 注意:这里所有的录入为英文。三个安全题的问答建议文字保存。在今后的每次登录时都会 随机出现两个进行回答。用户名及安全问题的答案建议尽量简单,使用时才不易被强行退出。

|                                                                                                    | 确认新密码*                                                                   |
|----------------------------------------------------------------------------------------------------|--------------------------------------------------------------------------|
| 甲请美国签证                                                                                                    | 验证是必要的。请点击发送验证码按钮。<br>电子邮件地址*                                            |
| <i>句</i> 計20分/44.                                                                                             | 发送验证码                                                                    |
|                                                                                                    | 名字*                                                                      |
| 你有已又怕的费用玛不才退还。<br>做证并不能见证进入美国                                                                                 | 名                                                                        |
| -立 如开个服体 如如八天国。                                                                                               | 姓氏*                                                                      |
| -只有国十安全部(DHS)、海关和边境保护局(CBP)官员才能获得入境许可。                                                                        | 姓                                                                        |
| -您不能持过期登证进入美国。 签证在您进入美国时必须有效。                                                                                 | 选择安全问题1*<br>选择安全问题1                                                      |
| 此 <u>门户网站的新用户:</u>                                                                                            | 安全问题1*的答案                                                                |
| 如果您是第一次在这里登录以安排签证面试或输入您的签证送货地址,您将需要在线注册并创建个人资料。要注册,<br>请单击底部的"立即注册"链接,然后按照说明操作。                               | 法报安全问题2*<br>选报安全问题2* 设置安全问题时<br>选报安全问题2 一定要记住自己填写的答∷<br>安全问题的答案2*登录时需要输入 |
| 本门户网站上的注册用户:                                                                                                  |                                                                          |
|                                                                                                    | 选择安全问题3*                                                                 |
| 经在此页面上创建了个人资料,请不要创建新的个人资料。您可以随时使用用户ID和密码登录来修改现有个人资料。<br>如果您丢失了密码,请单击"忘记密码?"旁边的行即可找回密码。如果您是新用户,请单击"新用户?"旁边的链接。 | ●課授全全问题3<br>安全问题的答案3*                                                    |

# 第三步:登录账户并填写基本资料

注意:输入用户名、密码、动态验证码时字母的大小写都要区分 点击"登录"

| 用尸详细信息                       |   |
|------------------------------|---|
| 用户名*                         |   |
| l输入注册时填写的用户名                 | ٩ |
| 密码*                          |   |
| 输入密码                         |   |
| eks2Y                        |   |
| 生成一张新图像                      |   |
| 验证码文本*                       |   |
| 输入动态验证码                      |   |
| <sup>脸证码文本*</sup><br>输入动态验证码 |   |

按注册时的填写,保持完全一致

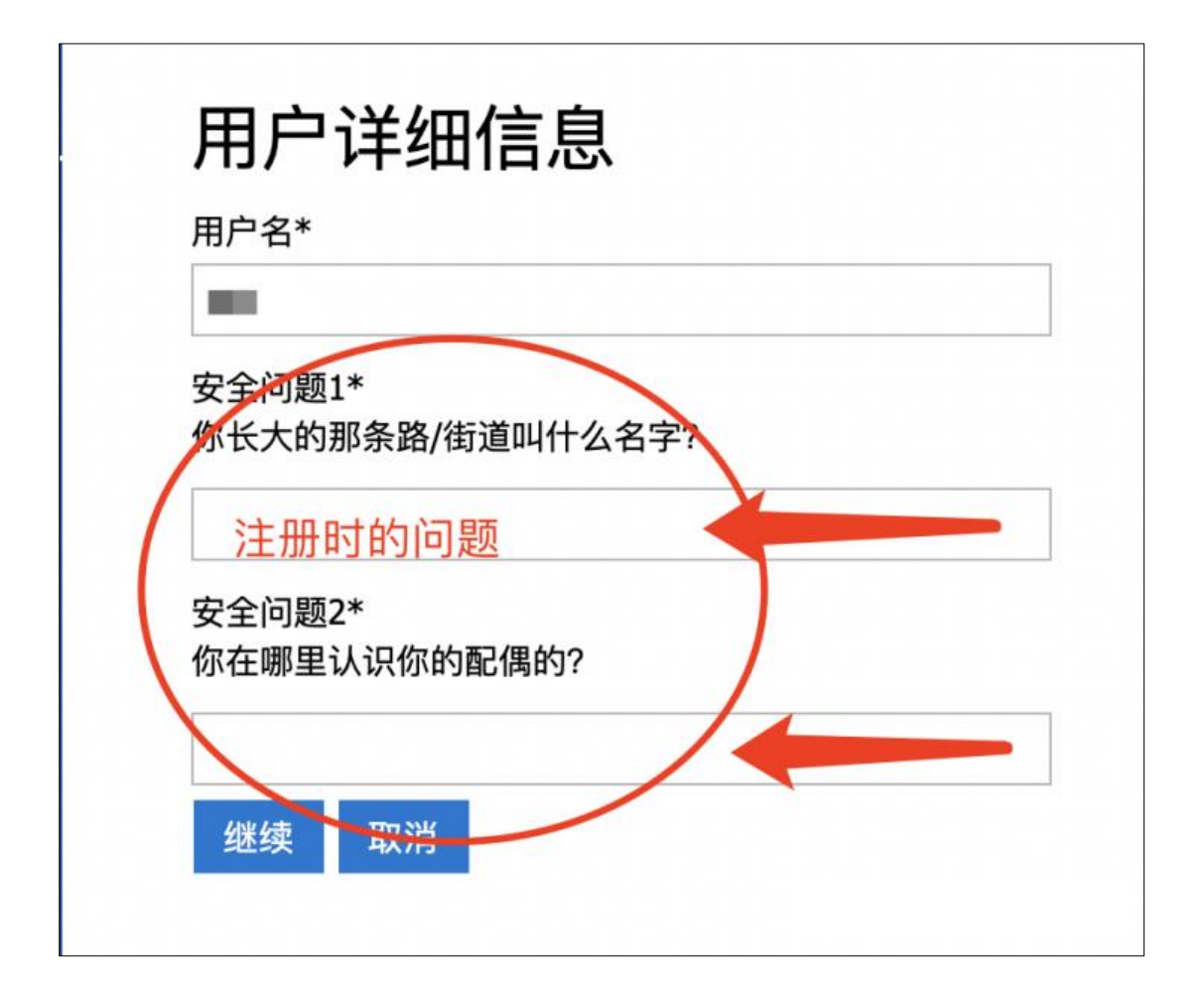

填写相关信息

| Profile                       |                                                                                                    |                                                                                                    |
|-------------------------------|----------------------------------------------------------------------------------------------------|----------------------------------------------------------------------------------------------------|
| Visa Application Home Profile |                                                                                                    |                                                                                                    |
| P                             | Applicant's first and last name should match th<br>it is entered.<br>Please fill out your Contact Email, Preferred La | he name mentioned on their passport and cannot be modified after<br>inguage, and Country of Application. |
| Profile                       | FISE Nome                                                                                                    | 2                                                                                                    |
| Security                      | Primary Email *<br>Co                                                                                                 | Contact Email<br>备用邮箱                                                                                    |
| Change Password               | Preferred Language *                                                                                                  | Country *                                                                                                |
| Change Security Questions     | Select                                                                                                    | - Select -                                                                                               |
|                               | 选择系统语言                                                                                                    | 选择递交的国家                                                                                                  |

点击:"开始申请" 填写个人信息 注意:护照号码,生日等个人信息一定不能填错,新系统中无法修改

| 开始申请   |                                                                                                    |
|--------|----------------------------------------------------------------------------------------------------|
| 创建团体请求 | Notes and Instructions                                                                                                    |
| 反馈/请求  | INVICES and instruction and the part of an and the tail details including the personal to the part of an and the tail details including the personal to the |
| 信息     | data and DS-160 information are correct and match the USTravelDocs profile for all                                                                          |
|        | applicants scheduled during this session. Discrepancies between the profile, passpo                                                                         |
|        | may lead to the cancellation of your appointments and/or require payment of a new                                                                           |
|        |                                                                                                    |
|        | visa fee. Visa fees are not refundable nor transferrable.                                                                                                   |
|        | visa fee. Visa fees are not refundable nor transferrable.<br>-;<br>Attention: The barcode number on your DS-160 visa application must match the             |

| Country from which you a | are applying *                                          |                                                 |
|--------------------------|---------------------------------------------------------|-------------------------------------------------|
| China 递交申请               | 的国家                                                     |                                                 |
| First Name *             |                                                         |                                                 |
| <b>一</b> 名               |                                                         |                                                 |
| Last Name *              |                                                         |                                                 |
| ■ 姓                      |                                                         |                                                 |
| Country of Birth         |                                                         |                                                 |
| China 出生国家               |                                                         |                                                 |
| Gender                   |                                                         |                                                 |
| ■■ 性别                    |                                                         |                                                 |
|                          | Contract Information                                    |                                                 |
|                          |                                                         | on                                              |
| Please provide two phor  | ne numbers where you can be contacted. <u>Please do</u> | not include a country code in the phone number. |
| Home Phone               |                                                         |                                                 |
| China (+86)              | ~ 电话号码                                                  |                                                 |
| Mobile Phone             |                                                         |                                                 |
|                          | the state to                                            |                                                 |

### 注意:年月日的填写顺序,以实际操作时显示的顺序准确填写。

| 3 Note: You can check whether your visa is r                                                                                                    | ready to be collected using only your passport number on the status tracker. |  |
|----------------------------------------------------------------------------------------------------|------------------------------------------------------------------------------|--|
| Mailing Street                                                                                                    |                                                                              |  |
|                                                                                                    |                                                                              |  |
| Mailing City                                                                                                    |                                                                              |  |
|                                                                                                    | 邮寄地址                                                                         |  |
| Mailing State/Province                                                                                                    |                                                                              |  |
|                                                                                                    |                                                                              |  |
| Mailing Zip/Postal Code                                                                                                    |                                                                              |  |
|                                                                                                    |                                                                              |  |
|                                                                                                    |                                                                              |  |
|                                                                                                    |                                                                              |  |
|                                                                                                    | Passport Details                                                             |  |
|                                                                                                    | Passport Details                                                             |  |
| Passport Number                                                                                                    | Passport Details                                                             |  |
| Passport Number                                                                                                    | Passport Details                                                             |  |
| Passport Number<br>Passport Issuance Date (MM/DD/YYYY)                                                                                               | Passport Details                                                             |  |
| Passport Number<br>Passport Issuance Date (MM/DD/YYYY)                                                                                               | Passport Details                                                             |  |
| Passport Number<br>Passport Issuance Date (MM/DD/YYYY)<br>Passport Place of Issue                                                                    | Passport Details                                                             |  |
| Passport Number<br>Passport Issuance Date (MM/DD/YYYY)<br>Passport Place of Issue                                                                    | Passport Details                                                             |  |
| Passport Number Passport Issuance Date (MM/DD/YYYY) Passport Place of Issue                                                                          | Passport Details                                                             |  |
| Passport Number Passport Issuance Date (MM/DD/YYYY) Passport Place of Issue Passport Expiration Date (MM/DD/YYYY)                                    | Passport Details                                                             |  |
| Passport Number Passport Issuance Date (MM/DD/YYYY) Passport Place of Issue Passport Expiration Date (MM/DD/YYYY)                                    | Passport Details                                                             |  |
| Passport Number Passport Issuance Date (MM/DD/YYYY) Passport Place of Issue Passport Expiration Date (MM/DD/YYYY) Birthdate (MM/DD/YYYY)             | Passport Details                                                             |  |
| Passport Number<br>Passport Issuance Date (MM/DD/YYYY)<br>Passport Place of Issue<br>Passport Expiration Date (MM/DD/YYYY)<br>Birthdate (MM/DD/YYYY) | Passport Details  Passport Details                                           |  |
| Passport Number Passport Issuance Date (MM/DD/YYYY) Passport Place of Issue Passport Expiration Date (MM/DD/YYYY) Birthdate (MM/DD/YYYY) Nationality | Passport Details                                                             |  |

# "选择递交的城市"可选择大陆地区大使馆及各领馆

| Visa Options          |  |
|-----------------------|--|
| Country               |  |
| 递交国家                  |  |
| Visa Type             |  |
| 递交的签证类型               |  |
| Embassy/Consulate/OFC |  |
| 选择递交的城市               |  |
| Post Visa Category    |  |
| 选择出签后领取护照方式           |  |
| Visa Priority         |  |
| 是否优先级 一般选regular      |  |
| Visa Class Tag        |  |

#### 注意:选择与填写 DS160 表格一致的签证类型

O T-5 Visitor Visas for Business and Pleasure The B-1/B-2 visitor visa is for people traveling to the United States temporarily for business (B-1) or for pleasure or medical treatment (B-2). Generally, the B-1 visa is for travelers consulting with business associates, attending scientific, educational, professional or business conventions/conferences, settling an estate or negotiating contracts. The B-2 visa is for travel that is recreational in nature, including tourism, visits with friends or relatives, medical treatment and activities of a fraternal, social or service nature. Often, the B-1 and B-2 visas are combined and issued as one visa: the B-1/B-2. O B1 O B1/B2 O B2 NAFTA professional workers: Mexico, Canada North American Free Trade Agreement (NAFTA) creates special economic and trade relationships for the United States (U.S.), Canada and Mexico. The nonimmigrant NAFTA Professional (TN) visa allows citizens of Canada and Mexico, as NAFTA professionals, to work in the U.S. in a prearranged business activity for a U.S. or foreign employer. Permanent residents, including Canadian permanent residents, are not able to apply to work as a NAFTA professional. O TD O TN Transit A citizen of a foreign country traveling in immediate and continuous transit through the United States (U.S.) in route to a foreign destination requires a valid transit (C) visa. Exceptions to this requirement include those travelers eligible to transit the U.S. visa free under the Visa Waiver Program (VWP) or travelers who are nationals of a country which has an agreement with the U.S. allowing their citizens to travel to the U.S. without visas. O C-1 Australian professional The E-3 visa classification applies only to nationals of Australia as well as their spouses and children. E-3 principal applicants must be going to the United States solely to work in a specialty occupation. The spouse and children need not be Australian citizens. However the U.S. does not recognize De Facto relationships or same-sex Civil Partnerships for the purposes of immigration, and to qualify as a spouse you will need a marriage certificate from the Department of Births, Deaths and Marriages.

○ E3

# 第四步:选择签证类型、填写回邮地址、缴纳签证费、预约面谈

| Ma         | Manage Dependents:                                                                                                    |                                                                                                    |                                                                                                    |                                                   |  |  |  |  |  |
|------------|----------------------------------------------------------------------------------------------------|----------------------------------------------------------------------------------------------------|----------------------------------------------------------------------------------------------------|---------------------------------------------------|--|--|--|--|--|
| Visa Appli | ication Home Applicant Details                                                                                        | Visa Options Additional Options In                                                                                                    | nterview Waiver Manage Dependents                                                                                                    |                                                   |  |  |  |  |  |
| 1          | Displays dependents that are assoc<br>Find and Add Dependent. Once the<br>a dropdown menu which allows the<br>remove. | iated to your Visa application. If you would li<br>e dependent(s) have been added, they will dir<br>e ability to edit the applicant profile, edit visa | ke to add a dependent to your Visa application,<br>play below My Dependents. To the right of the<br>options, edit additional options, edit document | please select<br>dependent(s) is<br>delivery, and |  |  |  |  |  |
|            |                                                                                                    | My Depender                                                                                                    | nts                                                                                                    |                                                   |  |  |  |  |  |
|            | Applicant Name                                                                                                    | Passport Number                                                                                                    | DS-160 Number                                                                                                    |                                                   |  |  |  |  |  |
|            | Find and Add Depandent                                                                                                | ←这里可以添加同                                                                                                    | 行面谈的人                                                                                                    |                                                   |  |  |  |  |  |
|            |                                                                                                    | 如果单独                                                                                                    | 面谈直接点击Next                                                                                                    | Next                                              |  |  |  |  |  |

多人团组,可由主申请人注册一个账号,其他人员使用"添加同行人"操作。但每位申请人 必须使用独有的个人邮箱。并确保同一账号下的同行人必须同一天去面谈。 建议每位申请人单独创建用户名,独立申请。

| Visa Application Ho     | ome > Applicant Details > Visa Options > Additional Options > Interview Waiver > Manage Dependents<br>i <b>very Options</b>                                                                   |
|-------------------------|----------------------------------------------------------------------------------------------------|
| Spe                     | cify Documentation Delivery                                                                                                    |
| 中国大                     | 大陆地区的申请人可在以下5个中信地点免费领取护照并提交文件(221g文件,免面谈申请):                                                                                                    |
|                         | 北京·北京朝阳门北大街&号富华大厦E座1层<br>广州-广州市天河区天河北路233号中信广场中天购物城F3层300A<br>上海-上海市南京四路1168号中信案富广场GF<br>汶阳-沈阳市沈河区大西路336号<br>武汉-湖北省武汉市江岸区南京路2号                                                                |
| 申请人                     | 人可以选择其他任何中信取件/免面谈地点,在取件/提交(221g文件,免面谈申请)文件时需在柜台支付人民币110元。                                                                                                    |
| EMS <del>《</del><br>件派述 | 专项送达上门将收取每本护照 110 元人民币的费用,无论签证类型或目的地,都在交付时支付给 EMS 快递员。付费文件传递服务费用在文<br>递时缴纳且无法退款。                                                                                                    |
| 所有近<br>址(4<br>街道-       | 返还的护照 / 文件将会被送至以下您所选择的地址或填写的地址。如果使用付费服务——运送到家,您必须提供中国大陆的家庭/办公室地<br>必须使用中文,不得包含英文)和一个中国大陆的个人联系电话。请注意邮寄地址的填写(必须使用中文,不得包含英文)顺序为:省-市-<br>锤-室。此服务不包括中国大陆以外的地区(例如港澳地区),如果申请人的邮寄地址是中国大陆以外,将导致护照无法送达。 |
| 请注题<br>由他J<br>passp     | 意,无论您是在EMS办公室领取护照或是从快递员处收取护照,您必须出示由政府颁发的带有照片的有效身份证件原件。如果您的护照是<br>人代领(即使是家庭成员),代领人必须提供额外的文件。查看所需文件,请访问 http://www.ustraveldocs.com/cncn-niv-<br>oorttrack.asp。 快递员只说中文。                        |
| 我们进                     | 受权的合作伙伴可以为付费文件传递服务开具发票。请点击 https://fapiao.vfsglobal.com/invoice,在电子表格里提供UID号以及交易流水号<br>言付费)或快递单号(EMS付费)。我们建议您在缴费后5-7个工作日再申请开票。                                                                |
| 请注意                     | 意我们不能为签证费开具发票。                                                                                                    |
| Applio                  | cants can pick up their passport and submit their documents (221(g) documents, Interview Waiver Application) at the following 5:CHIC<br>ons for free:                                         |

## 回邮地址请务必填写: 江苏省南京市汉中门大街 145 号省签证服务中心二楼 F 区 2609 室

| family members - the representative must present additional documents. Io see what documents is required please visit                                                                                                    |
|----------------------------------------------------------------------------------------------------|
| http://www.ustraveldocs.com/cn/cn-niv-passporttrack.asp. Our couriers only speak Chinese.                                                                                                    |
| Our authorized partner will issue invoice (Fapiao) towards premium delivery service. Please click https://fapiao.vfsglobal.com/invoice, fill in your UID and transaction no. (CITIC) / AWB no. (EMS) in the electronic form. We suggest you submitting the request 5-7 working days after payment. |
| Please note we will not be able to issue invoice (Fapiao) towards the MRV fee.                                                                                                    |
| Document Delivery Option                                                                                                    |
| ● Premium Delivery     选择签证收取方式                                                                                                    |
| ○ Premium Location                                                                                                    |
| ○ Pick Up                                                                                                    |
| Document Delivery Street                                                                                                    |
|                                                                                                    |
| Document Delivery City                                                                                                    |
| Document Delivery State                                                                                                    |
| ▲ 省签证服务中心地址                                                                                                    |
| Rocument Delivery Postal Code                                                                                                    |
|                                                                                                    |
| Document Delivery Country                                                                                                    |
| China                                                                                                    |
| 必须只选择中国 /You must only select China                                                                                                    |
| Back                                                                                                    |

请确保 DS160 编码的准确(建议复制、粘贴)

| Additional Options:                                                                                                    |
|----------------------------------------------------------------------------------------------------|
| Visa Application Home > Applicant Details > Visa Options > Additional Options                                                                                                    |
|                                                                                                    |
| DS-160 or DS-260 confirmation as applicable                                                                                                    |
| Please enter a properly completed recent DS-160 number. Otherwise, you may have to correct your application and reschedule your visa interview appointment. Please refer to our website on DS-160 information. |
| DS 160 Confirmation Number                                                                                                    |
| 填写正确的DS160编码:AA******                                                                                                    |
| Rack Next                                                                                                    |
|                                                                                                    |
| Return to top                                                                                                    |

支付签证费(请记录收据编号)

注意: 支付费用后,系统目前无法自动跳转到支付完成的界面,请不要重复支付,在预约系统界面点击签证申请首页-继续申请,系统会自动带出支付后的收据号

|                                                  | Claim Receipts                                              |                                       |            |
|--------------------------------------------------|-------------------------------------------------------------|---------------------------------------|------------|
| One or more applicants are eligit                | ble to claim receipts paid prior to Saturday, December 7, 2 | 2024.                                 |            |
| Claim Receipts                                   |                                                             |                                       |            |
|                                                  | Payment Options                                             |                                       |            |
| Summary of Charges                               |                                                             |                                       |            |
| Number of Applicants                             |                                                             | 1                                     |            |
| Total Fee                                        |                                                             | 1369.00 CNY (185.00 USD)              |            |
| (1 @ 185.00 USD) x 7.40 CNY/U                    | SD = 1369.00 (185.00 USD)                                   | 1369.00 CNY (185.00 USD)              |            |
| $1.00\ 0.5D = 7.40\ CMT$                         |                                                             | 签证费185刀/1369人                         | 、民币        |
| Disclaimer<br>Visa Fees are not refundable. If v | ou have encountered an error with your payment or you       | believe vour payment was not successf | ul. DO NOT |
| PAY<br>Applicants affected by PP                 | 9645                                                        |                                       | 1          |
| pror Credit/Debit Card (USD, f                   | ees may apply)                                              |                                       |            |
| Befo Smart Counter                               |                                                             |                                       |            |
| over the Counter                                 | 缴费方式可按自己情况选择                                                |                                       | to         |
| parti Credit/Debit Card (RMB)                    |                                                             |                                       |            |
| Alipay oWallot                                   |                                                             |                                       |            |

| 首页 > 申请人信息 > 签证设                                | 5项 ≥ 附加/其他选项 ≥ 豁免面谈 ≥ 添加同行人 ≥ 文件递送选项 ≥ Sitemap ≥ | 联系我们 |
|-------------------------------------------------|--------------------------------------------------|------|
|                                                 |                                                  |      |
|                                                 | 确认收据                                             |      |
| 费用摘要                                            |                                                  |      |
| 申请人数量                                           | 1                                                |      |
| 总费用                                             | 1369.00 CNY (185.00 USD)                         |      |
| 姓名                                              | 收据编号                                             |      |
| 1. A. (1. 1. 1. 1. 1. 1. 1. 1. 1. 1. 1. 1. 1. 1 |                                                  |      |
|                                                 |                                                  |      |

查看可预约时间,选择合适的时间。打印预约确认页

Г

| 团体成员       | Calendar |      |     |    |    |    |    |    |      |    |    |    |    |
|------------|----------|------|-----|----|----|----|----|----|------|----|----|----|----|
|            |          |      |     |    |    |    |    |    |      |    |    |    |    |
|            | Su Mo    | Tu   | We  | Th | Fr | Sa | Su | Мо | Tu   | We | Th | Fr | Sa |
| 谢师这证弗百可以美可 | 1 2      | 3    | 4   | 5  | 6  | 71 | 诜  | H  | tA.  | 1  | 2  | 3  | 4  |
| 約並並受加可以有到  | 8 9      | 10   | 11  | 12 | 13 | 14 | 5  | 6  | 7    | 8  | 9  | 10 | 11 |
| 择合适的时间     | 15 16    | 17   | 18  | 19 | 20 | 21 | 12 | 13 | 14   | 15 | 16 | 17 | 18 |
| 交预约        | 22 23    | 24   | 25  | 26 | 27 | 28 |    |    | 21   | 22 | 23 | 24 | 25 |
|            | 29 30    | 31   |     |    |    |    | 26 | 27 | 28   |    | 30 | 31 |    |
|            | 0 2025/0 | 1/27 |     |    |    |    |    | 08 | :00  |    | 24 |    |    |
|            | 0 2025/0 | 1/27 |     |    |    |    |    | 08 | :00  |    | 24 |    |    |
|            | ○ 2025/0 | 1/27 | ,2、 | 选时 | 时间 | ]  |    | 80 | 8:15 |    | 30 |    |    |
|            | 0 2025/0 | 1/27 |     |    |    |    |    | 08 | :30  |    | 26 |    |    |
|            | 0 2025/0 | 1/27 |     |    |    |    |    | 08 | :45  |    | 30 |    |    |
|            | 0 2025/0 | 1/27 |     |    |    |    |    | 09 | :00  |    | 10 |    |    |
|            | 0 2025/0 | 1/27 |     |    |    |    |    | 09 | :15  |    | 28 |    |    |
|            | 0 2025/0 | 1/27 |     |    |    |    |    | 09 | :30  |    | 25 |    |    |

每位申请人打印完整的"预约确认"页,并核对所有信息确保准确。面谈时携带进馆。

| 新纳确认                                   |                               |
|----------------------------------------|-------------------------------|
| 「火ビ」が用いて                               |                               |
|                                        |                               |
| 签证申请首页 > 预约管理员                         |                               |
|                                        |                               |
|                                        |                               |
|                                        |                               |
|                                        |                               |
| 请完成本调查。                                |                               |
| 调查1                                    | まTFI1                         |
|                                        |                               |
| 王甲谓人!                                  | 「「「「」「」「」「」「」「」「」「」「」「」「」「」」  |
| 2764 1 .                               |                               |
| 7837.<br>申请人数量:                        | 1                             |
| 护照号码:                                  |                               |
| 签证类别:                                  | 82                            |
| 签证类型:<br>签证类型:                         | BEIJING AII Others<br>Regular |
| DS-160 确认编号:                           |                               |
| 「「「「」」の「「」」の「「」」の「「」」の「「」」の「「」」の「「」」の「 |                               |
|                                        | <b>许</b> (月)                  |
| 领事馆面谈次数:                               | 1                             |
| 领事馆面谈编号:                               |                               |
| 申请人姓名:                                 | RELING (HE                    |
| 大使得機争信ので、                              | 北京市朝阳区安家楼路55号                 |
| 街道地址续:                                 | No 55 Anjia Lou Lu            |
| 城市、邮政编码:                               | Beijing, 100600               |
| 领事馆面谈日期: (YYYY/MM/DD)                  |                               |
|                                        | 上白                            |
| 又忤达达1                                  |                               |

### 美领咨询邮箱:

support-china@ustraveldocs.com

**美领客服热线:** 工作日 9: 00-17: 00

| 本地拨打<br>5200 |
|--------------|
|              |
|              |

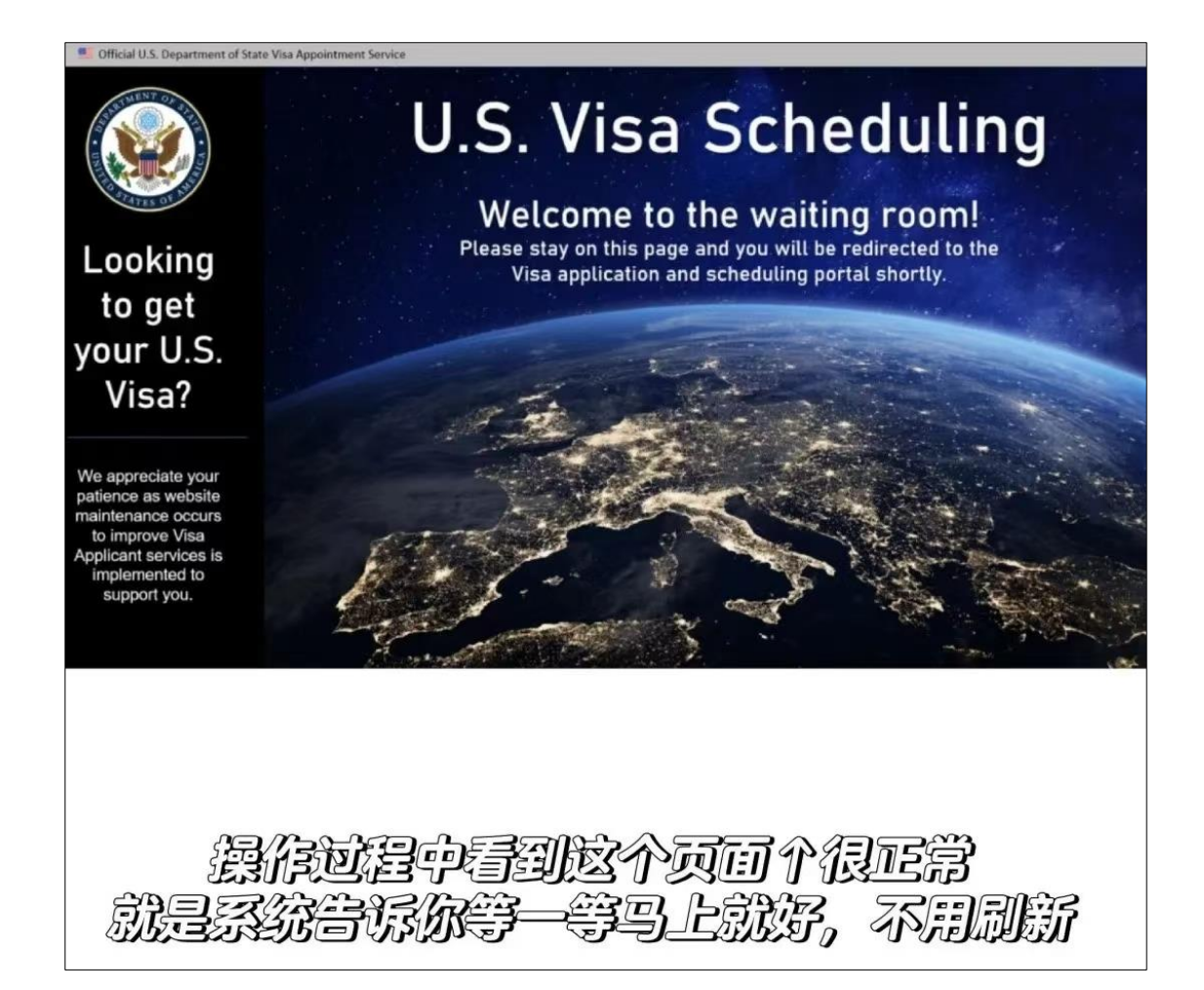